## BANK SPÓŁDZIELCZY W SŁUPCY

# Silne uwierzytelnianie dla klienta instytucjonalnego

(instrukcja użytkownika) <sub>Wersja 21.1</sub>

http://www.bsslupca.pl

Silne uwierzytelnienie Klienta

### 1.1.1. Silne uwierzytelnienie Klienta

Silne uwierzytelnienie Klienta, to inaczej uwierzytelnienie dwuskładnikowe, które ma podnieść stopień weryfikacji tożsamości Klienta.

### A. Silne uwierzytelnienie jest wymagane przy logowaniu do systemu bankowości internetowej

### Autoryzacja – hasła SMS

W przypadku gdy silne uwierzytelnienie Klienta wymagane jest przy logowaniu do bankowości internetowej wówczas każdorazowo takie logowanie jest dwuetapowe: wpisujemy login i hasło, w drugim etapie wpisujemy dodatkowe hasło z SMS. Okna logowania do systemu wyglądają jn:

### Autoryzacja – nPodpis

Korzystając z aplikacji nPodpis do obsługi certyfikatu, podczas logowania do systemu Internet Banking,w aplikacji wyświetli się kod uwierzytelnienia logowania, a w oknie logowania w serwisie IB po wpisaniu własnego identyfikatora i hasła pojawi się okno do wprowadzenia "*Kodu z aplikacji nPodpis*"

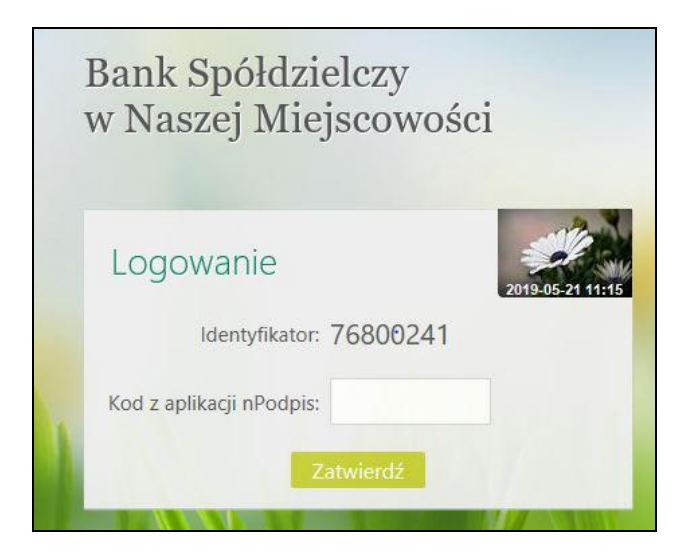

### B. Silne uwierzytelnienie NIE jest wymagane przy logowaniu do systemu bankowości internetowej

W przypadku gdy silne uwierzytelnienie nie jest wymagane przy logowaniu do systemu bankowości internetowej, logowanie odbywa się tak jak do tej pory – należy podać identyfikator i hasło do IB.

### C. Dodatkowy kod uwierzytelnienia do autoryzacji SMS

W przypadku gdy do autoryzacji SMS wymagany jest dodatkowy kod uwierzytelnienia wówczas każdorazowo logowanie i każda operacja, która wymaga podania hasła SMS, poprzedzana jest kodem uwierzytelnienia

Autoryzacja - hasła SMS

Kod uwierzytelnienia należy ustawić zgodnie z komunikatami wyświetlanymi przez system IB.

W trakcie logowania do serwisu Internet Banking, po wpisaniu identyfikatora i hasła, wyświetli się komunikat do podania hasła SMS:

| Bank Spółdzielcz<br>w Naszej Miejsco | zy<br>owości     |
|--------------------------------------|------------------|
| Logowanie                            | 2019-06-06-14:53 |
| Identyfikator: 61813750              |                  |
| Hasło:                               |                  |
| Zaloguj                              |                  |
| Bank Spółdzielc<br>w Naszej Miejsc   | zy<br>owości     |
| Logowanie                            | 2019-05-2215:00  |
| Identyfikator: 61813750              |                  |
|                                      |                  |
| Hasło SMS:                           |                  |

Po wpisaniu hasła i poprawnym zalogowaniu się do Internet Bankingu system wyświetli okno *Ustawień - Kod uwierzytelnienia do haseł SMS*. Kod powinien zawierać 4 cyfry, posłuży do logowania do systemu i autoryzacji transakcji - gdy operacja będzie wymagała podania hasła SMS, należy poprzedzić je kodem uwierzytelnienia. Ustawienia zatwierdzamy przyciskiem Zatwierdź. Podajemy otrzymane hasło SMS autoryzujące tą operację i wybieramy Podpisz

| Kod uwierzytelnienia do             | naseł SMS                                                                                                    |
|-------------------------------------|----------------------------------------------------------------------------------------------------|
| Wprowadź i zapam<br>Każdorazowo, gd | iętaj swój 4-cyfrowy kod uwierzytelnienia, który będziesz podawać wraz z hasłem SMS.<br>y operacja będzie wymagała podania hasła SMS, poprzedź je kodem uwierzytelnienia. |
| Wprowadź 4-cyfrowy kod:             |                                                                                                    |
| Powtórz 4-cyfrowy kod:              | Anuluj Zatwierdź                                                                                                    |
|                                     |                                                                                                    |
|                                     |                                                                                                    |

| 14                      |                                       |                                |                 |                 | - (                                       |
|-------------------------|---------------------------------------|--------------------------------|-----------------|-----------------|-------------------------------------------|
| Każdorazowo, gdy        | iętaj swoj 4-cytr<br>y operacja będzi | wy kod uwierzy<br>wymagała pod | ania hasła SMS, | poprzedź je kod | ac wraz z nasiem Si<br>em uwierzytelnieni |
| Wprowadź 4-cyfrowy kod: | ••••                                  |                                |                 |                 |                                           |
| Powtórz 4-cyfrowy kod:  | ••••                                  |                                |                 |                 |                                           |
|                         |                                       |                                | _               |                 |                                           |
| Hasło SMS:              |                                       |                                | Anuluj Podpi    | sz              |                                           |

W momencie gdy kod uwierzytelnienia zostanie zdefiniowany, w oknie logowania do systemu po wpisaniu identyfikatora i hasła zostanie wyświetlone okno do wprowadzenia kodu uwierzytelnienia oraz hasła SMS:

| 1813750 | 20/10-05-17741; |
|---------|-----------------|
|         | 1813750         |

Wprowadzenie kodu uwierzytelnienia do haseł SMS będzie wymagane w oknie autoryzacji operacji (opis w punkcie instrukcji Podpisywanie przelewów)

Kod uwierzytelnienia można zmienić w opcji Ustawienia – Parametry – Bezpieczeństwo (opis w punkcie **Błąd! Nie można odnaleźć źródła odwołania.**)

#### Podpisywanie przelewów

Podpisywanie przelewów w Serwisie przez uprawnionych operatorów może odbywać się przy użyciu karty kryptograficznej (certyfikatu obsługiwanego za pomocą aplikacji nPodpis), przez wpisanie hasła jednorazowego przesłanego SMS-em. Decyzję o sposobie podpisu przelewów należy zgłosić w siedzibie Banku, gdzie zostanie udostępniona odpowiednia usługa.

#### Podpisywanie przelewów hasłem SMS

Podpisywanie wybranych przelewów przez uprawnionego użytkownika realizowane jest poprzez zaznaczenie wybranych przelewów i naciśnięcie przycisku Podpisz lub Podpisz i akceptuj (w zależności od ustawień - Ustawienia → Parametry → Przelewy → Niezależna od podpisu; Jednoczesna z podpisem – opcja nieaktywna w przypadku podpisywania za pomocą certyfikatu obsługiwanego za pomocą aplikacji nPodpis) w oknie "Lista przelewów".

Przy wyszukiwaniu przelewów do podpisu w tych oknach, pomocnym może być filtr **Status**  $\rightarrow$  **Do podpisu**. Podpisywać przelewy można również w oknie "*Przelewy z grupy*" (Rys. 1) – są tu przelewy, które podczas wykonywania zostały posortowane do odpowiedniej grupy przelewów, okno poniżej (opis grupy przelewów, patrz pkt 9.8 Grupy przelewów).

|       | prze    | lewów – GRUPA 1                            |                                                     | Po                     | kaz fitr W | /dok zagreg | powany     |               |                                  |
|-------|---------|--------------------------------------------|-----------------------------------------------------|------------------------|------------|-------------|------------|---------------|----------------------------------|
|       |         | Rachundi Dostępne rachunki ws              | nystkich jednostek 👻 Status                         | Wszystkie powyższe     | 3          |             |            |               |                                  |
| hzele | wy z ok | resu: od 2017-03-09 do 2019-03-09 (WSZ)/ST | XIE)                                                |                        | W          | vayse 👘     | Szukaj     |               |                                  |
|       | ђр      | Rachunek nadawcy                           | Rachunek odbiorcy                                   | Tytuł                  | Kwota      | Waluta      | Data       | Status<br>P A |                                  |
|       |         | RACHUNKI BIEŻĄCE P.P. ORAZ SPÓŁDZIE –      | 22 9084 1026 5181 8409 1011 7768<br>Maria Duszyńska | faktura 06/03/2018     | 531,45     | PLN         | 2018-03-09 | ••            | szczegóły<br>podpisz<br>skorptuj |
|       | Z       | RACHUNKI BIEŻĄCE P.P. ORAZ SPÓŁDZIE –      | 66 1930 1060 3982 0073 2881 0936<br>Konrad Franecki | faktura nr 10/03/50218 | 124,67     | PLN         | 2018-03-09 |               | szczegóły<br>podpisz<br>akceptuj |
|       |         |                                            |                                                     |                        |            |             |            |               |                                  |
|       |         |                                            |                                                     |                        |            |             |            |               |                                  |

Rys. 1 Okno "Przelewy z grupy"

Po użyciu przycisku **Podpisz** otworzy się okno o nazwie "*Autoryzacja przelewów*" (okno poniżej) gdzie system pokazuje liczbę i kwotę podpisywanych przelewów. Po użyciu przycisku **Zatwierdź** zostają one zatwierdzone, **Wstecz** – następuje rezygnacja z operacji podpisania przelewów.

| Autoryzacja przelewów |          |        |
|-----------------------|----------|--------|
| Liczba przelewów      | Kwota    | Waluta |
| 6                     | 102,66   | PLN    |
| Wstecz Z              | atwierdź |        |

Istnieje możliwość dwuskładnikowego uwierzytelnienia się w trakcie zatwierdzania operacji. Po zastosowaniu w Banku ustawień tzw. silnego uwierzytelnienia, w oknie autoryzacji każdej operacji zostanie wyświetlone pole do wprowadzenia kodu uwierzytelnienia oraz hasła z SMS:

| chunki Lokaty Kredyty <b>Przelewy</b> Zlecenia Kontrahenci Wal | uty Ustawienia Informacje Wnioski |                             |        |
|----------------------------------------------------------------|-----------------------------------|-----------------------------|--------|
| Auto                                                           | ryzacja przelewów                 |                             |        |
|                                                                | Liczba przelewów                  | Kwota                       | Waluta |
|                                                                | 1                                 | 2,00                        | PLN    |
|                                                                | Kod uwierzytelnienia: hasło SMS:  | Anuluj <mark>Podpisz</mark> |        |

Rys. 2 Okno – dwuetapowy podpis przelewów z kodem uwierzytelnienia

Po wyjściu z okna autoryzacji przelewów (użyciu przycisku **Anuluj**) i przy braku zmiany danych przelewu po ponownym użyciu przycisku **Zatwierdź** nie jest generowane zapytanie o nowe hasło, pamiętany jest numer ostatnio pobieranego hasła, co widocznie zmniejsza wykorzystanie haseł jednorazowych lub opłat za SMS. Czas ważności hasła (SMS lub hasła ze zdrapki) wynosi od momentu prośby o wprowadzenie maksymalnie 10 minut. Wylogowanie użytkownika albo zmiana danych w przelewie unieważnia hasło.

O pomyślnym zakończeniu akcji program poinformuje wyświetleniem komunikatu "*Dyspozycja została przyjęta. Podpisano X z X*"

### Podpisywanie kartą kryptograficzną (certyfikatem) plus aplikacją nPodpis

Dokładny opis takiej autoryzacji przelewów znajduje się w instrukcji *Przewodnik dla aplikacji nPodpis do* obsługi certyfikatu